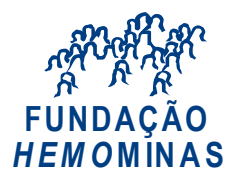

## PERÍCIA MÉDICA: LIBERAÇÃO DE ACESSO AO SEI !MG - USUÁRIOS EXTERNOS

O Sistema Eletrônico de Informações - SEI permite que usuários externos acessem e inclusive assinem documentos elaborados no sistema, dentre outros. O cadastro é destinado a usuários externos que participem de processos administrativos junto ao Governo do Estado de Minas Gerais, independente de vinculação a determinada pessoa jurídica, para fins de peticionamento e intimações eletrônicos, visualização de processos com restrição de acesso aos interessados e assinatura de contratos, convênios, termos, acordos e outros instrumentos congêneres.

Para liberação de acesso ao SEI, o Usuário Externo deverá inicialmente se cadastrar e enviar a documentação necessária para a área responsável da Perícia Médica (usuariopericia@planejamento.mg.gov.br), conforme os 03 passos abaixo, detalhados adiante:

<u>1º PASSO</u> - Preencha o formulário digital para cadastro no SEI!MG (<u>CLIQUE AQUI</u>).

<u>2º PASSO</u> - Preencha e assine o "Termo de declaração de Concordância e Veracidade" (CLIQUE AQUI) e reúna os documentos necessários de acordo com os itens 01 <u>ou</u> 02 (descritos a seguir).

<u>3º PASSO</u> - Envie a documentação à área responsável da Perícia Médica, via e-mail, para <u>usuariopericia@planejamento.mg.gov.br</u>.

**ATENÇÃO:** Os documentos deverão ser enviados pelo mesmo e-mail informado no cadastro para o SEI!MG <u>no 1º Passo</u> e utilizado para preenchimento do Termo descrito no <u>2º Passo.</u>

**OBS.:** A realização do cadastro como Usuário Externo no SEI importará na aceitação de todos os termos e condições que regem o processo eletrônico, conforme <u>Decreto nº 47.222</u>, <u>de 26/06/2017</u>, a instituição do SEI conforme <u>Decreto nº 47.228</u>, <u>de 04/08/2017</u> e demais normas aplicáveis, admitindo como válida a assinatura eletrônica na modalidade cadastrada (login/senha), tendo como consequência a responsabilidade pelo uso indevido das ações efetuadas, as quais serão passíveis de apuração civil, penal e administrativa.

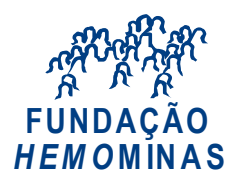

# <u>1º PASSO</u>

## Cadastro de Usuário Externo no SEI!MG

1. <u>CLIQUE AQUI</u> para preencher o formulário digital "Cadastro de Usuário Externo":

| SEI - Cadastro de Usuário Exte | erne × +                     |                                            |                                                                  |
|--------------------------------|------------------------------|--------------------------------------------|------------------------------------------------------------------|
| → C 🔒 sei.mg.go                | v.br/sei/controlador_externo | .php?acao=usuario_externo_enviar_cadastro& | acao_origem=usuario_externo_avisar_cadastro&id_orgao_acesso_exte |
| pps ★ Bookmarks 🛤              | SBA - Sistema Brasil 🔺 Por   | tal do Governo 🏾 🕽 CF 88 - Índice 🕒 Hacker | r Brazilian: N 📀 🔅 PhotosTV Edição d 🖓 Ao Vivo - Igreja Bat      |
|                                |                              |                                            |                                                                  |
| GOVERNO DO ESTADO DE           | MINAS GERAIS                 |                                            |                                                                  |
| sei                            |                              |                                            |                                                                  |
|                                |                              |                                            |                                                                  |
| Cadastro de l                  | Jsuário Extern               | 0                                          |                                                                  |
|                                |                              |                                            |                                                                  |
| Dados Cadastrais               | \$                           |                                            |                                                                  |
| Nome do Pepresentan            | to:                          |                                            |                                                                  |
| tome do Representan            |                              |                                            | Estrangeiro                                                      |
| CPF:                           |                              | RG:                                        | Órgão Expedidor:                                                 |
|                                |                              |                                            |                                                                  |
| felefone Fixo:                 |                              | Telefone Celular:                          |                                                                  |
|                                |                              |                                            |                                                                  |
| Endereço Residencial           | :                            |                                            |                                                                  |
|                                |                              |                                            |                                                                  |
| Complemento:                   |                              |                                            | Bairro:                                                          |
|                                |                              |                                            |                                                                  |
| País:                          | Estado:                      | Cidade:                                    | CEP:                                                             |
| Brasil                         | •                            | <b>7</b>                                   | Ŧ                                                                |
| Dados de Autenti               | cação                        |                                            |                                                                  |
| E-mail:                        |                              |                                            |                                                                  |
| -man.                          |                              |                                            |                                                                  |
| Senha (no mínimo 8 c:          | aracteres com letras e ní    | imeros).                                   |                                                                  |
|                                |                              |                                            |                                                                  |
| Confirmar Senha:               |                              |                                            |                                                                  |
|                                |                              |                                            |                                                                  |
| S. S. L. STREET                |                              |                                            |                                                                  |
| 3021                           | 4                            |                                            | Digite o código da imagem ao lado                                |
|                                |                              |                                            |                                                                  |
| 2 0 <b>1</b> 9 1               | 1                            |                                            |                                                                  |

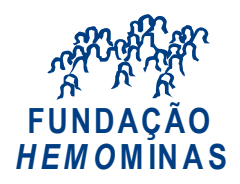

2. Preencha todos os dados (com muita atenção ao e-mail que será cadastrado) e clique em "*Enviar*":

| GOVERNO DO ESTADO DE MINAS GERAIS                    |                         |                  |
|------------------------------------------------------|-------------------------|------------------|
| Cadastro de Usuário Externo                          |                         |                  |
| Dados Cadastrais                                     |                         |                  |
| Nome do Representante:                               |                         |                  |
|                                                      |                         | Estrangeiro      |
| СРЕ:                                                 | RG:                     | Orgão Expedidor: |
| Telefone Fixo:                                       | Telefone Celular:       |                  |
|                                                      |                         |                  |
| Endereço Residencial:                                |                         |                  |
| Complemento:                                         |                         | Bairro           |
|                                                      |                         |                  |
| País: Estado:                                        | Cidade:                 | CEP:             |
| Brasil Y                                             | ¥                       |                  |
| Dados de Autenticação                                |                         |                  |
| E-mail:                                              |                         |                  |
| Senha (no mínimo 8 caracteres com letras e números): |                         |                  |
|                                                      |                         |                  |
| Confirmar Senha:                                     |                         |                  |
|                                                      |                         |                  |
| 5nRQ                                                 | Digite o código da imag | jem ao lado      |
| Enviar Voltar                                        |                         |                  |
|                                                      |                         |                  |

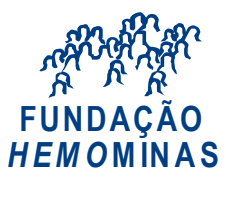

#### 2º PASSO

#### II - Documentação necessária

Para que ocorra a liberação do cadastro como Usuário Externo no SEI, além do cadastro prévio no sistema, o usuário deverá enviar por e-mail os documentos descritos nos itens 1, 2.1 <u>ou</u> 2.2 abaixo, **para o e-mail da área responsável da Perícia Médica.** 

#### 1. <u>Com Certificado Digital (Token)</u>

PDF do *Termo de Declaração de Concordância e Veracidade* utilizando o <u>www.portaldeassinaturas.mg.gov.br</u>, conforme procedimento próprio;

**Observação**: Caso realize o procedimento <u>com o certificado digital, em hipótese alguma imprima o Termo</u> para preencher, assinar e depois escanear/digitalizar. Baixe o arquivo, preencha os campos destacados, utilizando o software Adobe Acrobat Reader com seu Certificado Digital ICP-Brasil e assine. Após a assinatura, salve o PDF assinado digitalmente e, em seguida, envie-o (juntamente com o restante da documentação) para o setor responsável **da Perícia Médica.** 

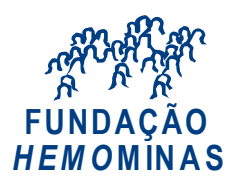

#### 2. <u>Sem Certificado Digital (sem Token)</u>

#### 2.1. Preenchimento Manual:

- Cópia digitalizada do *Termo de Declaração de Concordância e Veracidade* preenchido e assinado manualmente. <u>O original desse</u> documento deverá ser mantido em posse do usuário e poderá ser solicitado pela administração pública quando necessário;
- Cópia digitalizada de *documento de identificação civil no qual conste CPF*;
- Autorretrato (Selfie) segurando o documento de Identificação (exemplo: CNH, CI, Passaporte, etc.).

#### 2.2. Preenchimento Digital:

 Enviar o PDF do *Termo de Concordância e Veracidade* assinado por meio do software Adobe Acrobat Reader (CLIQUE AQUI PARA INSTALÁ-LO), conforme procedimento próprio (CLIQUE AQUI PARA ACESSAR O MANUAL). O original desse documento deverá ficar de posse do usuário e poderá ser solicitado pela administração pública quando necessário;

Para mais orientações sobre o cadastro e a documentação necessária, CLIQUE AQUI

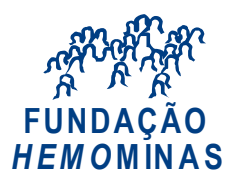

<u>3º PASSO</u>

### III - Envio de documentação para a área responsável da Perícia Médica

Envie a documentação à área responsável para o e-mail usuariopericia@planejamento.mg.gov.br.

Obs.: Os documentos descritos no 2º PASSO deverão ser encaminhados através do mesmo e-mail que será cadastrado no Sistema SEI!MG e no Termo de Declaração de Concordância e Veracidade.

### Links úteis:

Acesso ao SEI!MG para Usuários Externos (clique aqui):

|        | Acesso para Usuários Externos                 |  |
|--------|-----------------------------------------------|--|
|        | E-mail:                                       |  |
| sei.MG | Senha:                                        |  |
|        | <u>C</u> onfirma <u>E</u> squeci minha senha  |  |
|        | Clique aqui se você ainda não está cadastrado |  |

Manual do Usuário Externo (clique aqui)

Orientações da Fundação Hemominas aos Usuários Externos (clique aqui)